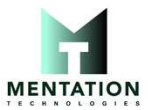

## How do I connect the printer and my computer via Mentation MT580P Bluetooth Thermal Printer (Windows 10)

Follow the steps below:

1. Please install MT580P Driver

Download link:

MT580P Windows Driver.exe

2. From the Start menu, click [Settings] - [Device] - [Bluetooth and other devices].

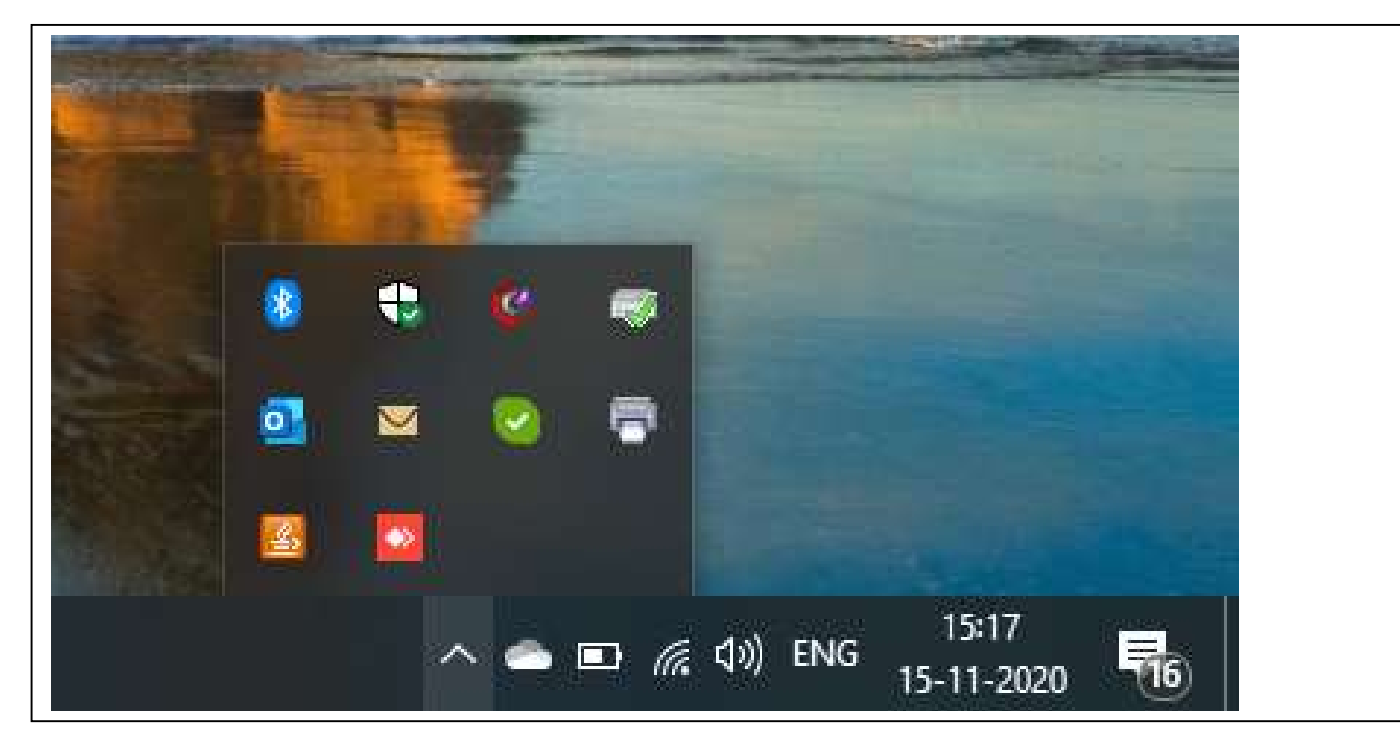

3. Click [Add Bluetooth or other device].

| Settings                                    |                                                                                                    | – @ ×                                                                                                    |
|---------------------------------------------|----------------------------------------------------------------------------------------------------|----------------------------------------------------------------------------------------------------|
| က် Home                                     | Bluetooth & other devices                                                                                                    |                                                                                                    |
| Find a setting                              | + Add Bluetooth or other device                                                                                                    | Turn on Bluetooth even faster<br>To turn Bluetooth on or off without<br>opening Settings, open action center<br>and select the Bluetooth icon. |
| m Bluetooth & other devices                 | Bluetooth On Now discoverable as "DESKTOP-OEJ44AI"                                                                                                 | Related settings<br>Devices and printers                                                                                                    |
| <ul> <li>Mouse</li> <li>Touchpad</li> </ul> | Audio<br>Samsung Level U<br>Paired                                                                                                    | Sound settings<br>Display settings<br>More Bluetooth options                                                                                   |
| ፼ Typing<br>♂ Pen & Windows Ink             | Other devices                                                                                                    | Send or receive files via Bluetooth                                                                                                    |
| <ul><li>AutoPlay</li><li>USB</li></ul>      | Driver is unavailable     Show notifications to connect using Swift Pair     When selected, you can connect to supported Bluetooth devices quickly | Have a question?<br>Sharing files over Bluetooth<br>Reinstalling Bluetooth drivers<br>Fixing Bluetooth connections                             |
|                                             | when they're close by and in pairing mode.                                                                                                    | Get help                                                                                                    |

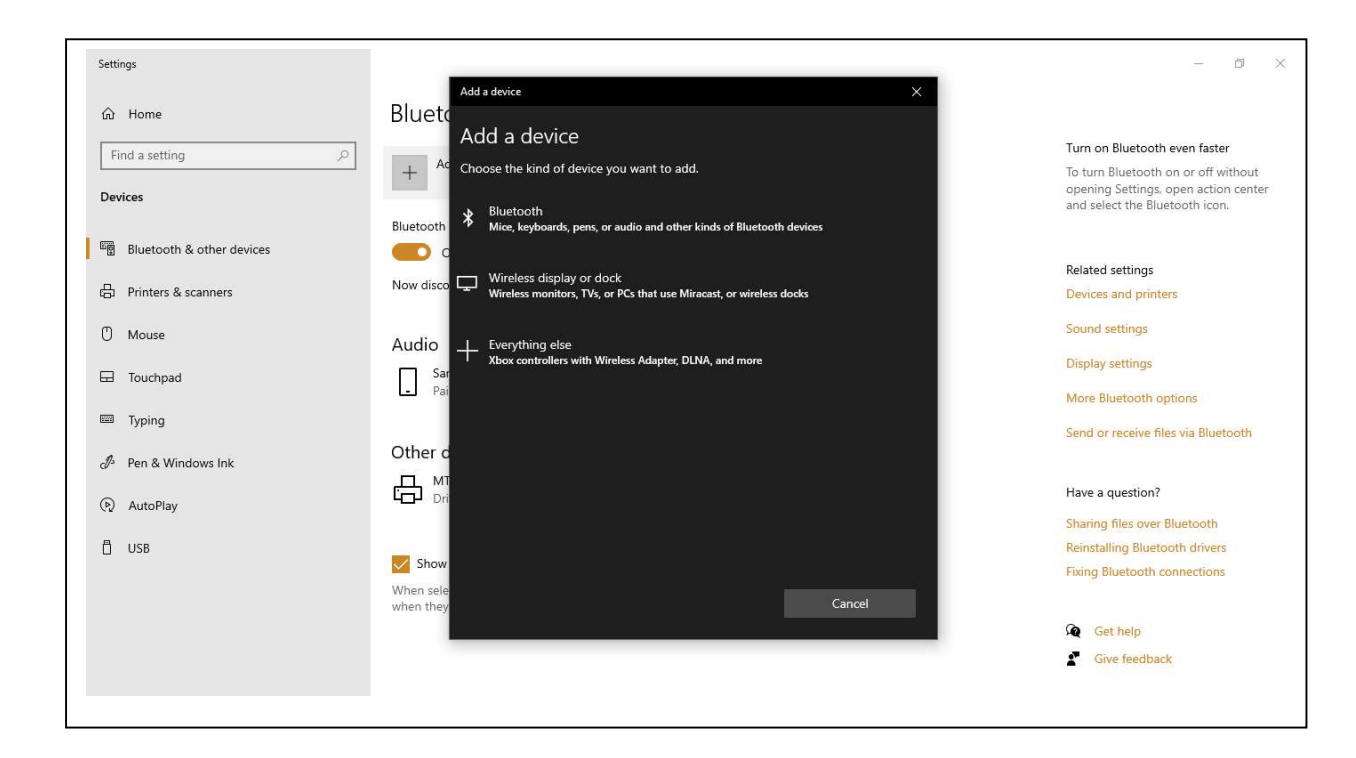

## 4. Select MT580P

## Open [Devices and Printers].

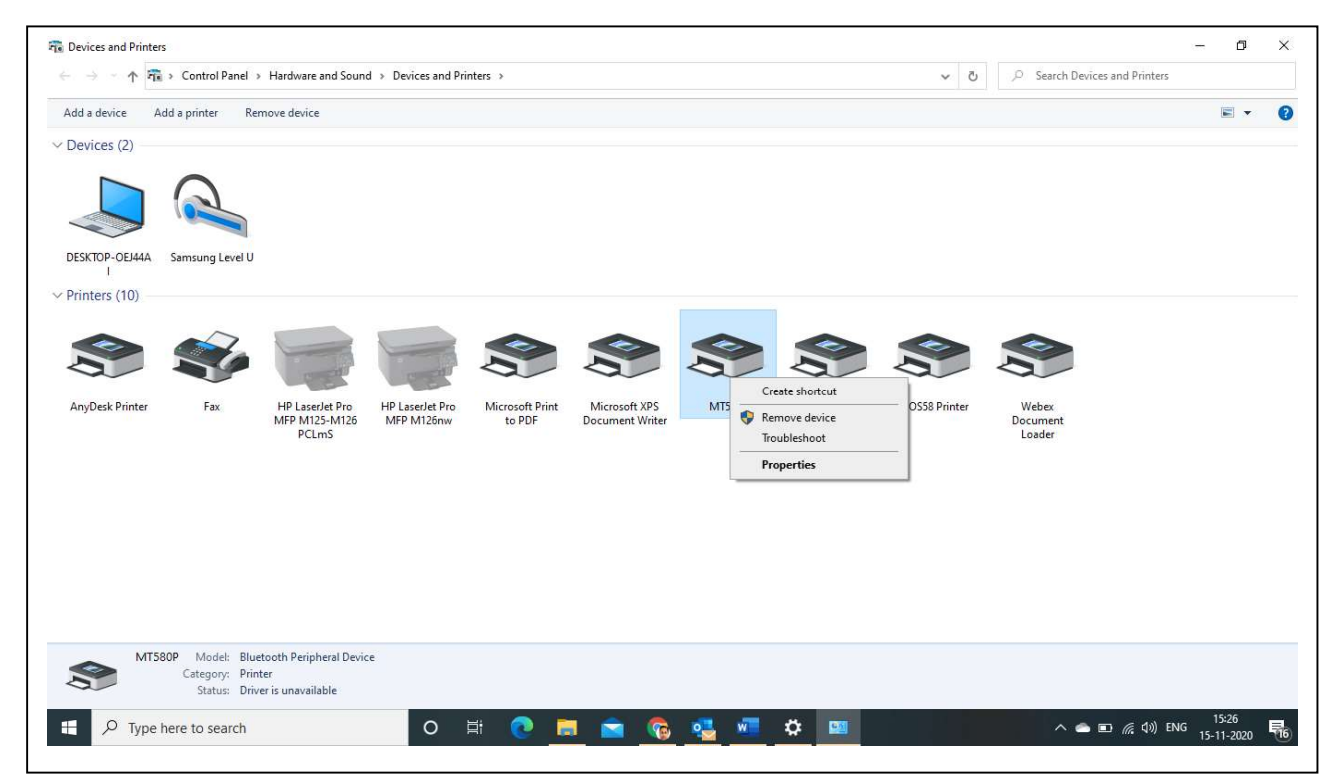

Right-click the printer icon, and select [Properties].

5. Open the [Service] tab, and note the port name ("COM" plus a number) at the right of [Serial port (SPP)].

| Add a briter Remove device Remove device<br>Devices (2)<br>DESTROP-OEHAA Simsung Level U<br>Printers (10)<br>Any Dek Printer Fx Fx H2ser/et Pro HP Liser/et Pro HP Li                                                                                                    |     | - 🗇 | ック Search Devices and   | ~ 3                                                                       |        |                                  | nters                     | I > Devices and Prir          | Hardware and Sound               | > Control Panel >                | Devices and Printers $ \leftarrow \rightarrow - \uparrow \overline{n} $ |
|----------------------------------------------------------------------------------------------------|-----|-----|-------------------------|---------------------------------------------------------------------------|--------|----------------------------------|---------------------------|-------------------------------|----------------------------------|----------------------------------|-------------------------------------------------------------------------|
| Devices (2)<br>DESKTOP-OELHAA<br>Samsung Level U<br>Printers (10)<br>Any Desk Printer<br>Fax<br>HP LaserJet Pro<br>HP LaserJet Pro<br>HP LaserJet Pro<br>HP LaserJet Pro<br>HP LaserJet Pro<br>HP LaserJet Pro<br>HP LaserJet Pro<br>HP LaserJet Pro<br>Microsoft XPS<br>Document Writer<br>Microsoft XPS<br>Document Writer<br>HTSOP Properties<br>This Buetooth device offens the following services. To use a<br>Buetooth Services<br>Services<br>Ser | - ( | -   |                         |                                                                           |        |                                  |                           |                               | nove device                      | ld a printer Re                  | Add a device A                                                          |
| Joint Construction       Joint Construction       Joint Con                                                                                                    |     |     |                         |                                                                           |        |                                  |                           |                               |                                  |                                  | Devices (2)                                                             |
| Line       Samsung Level U         Printers (10)         Any Desk Printer       Fax         HP LaserJet Pro<br>BYCLmS       Image: Ample Apple Apple                                                                                                    |     |     |                         |                                                                           |        |                                  |                           |                               |                                  | $\cap$                           |                                                                         |
| DESKTOP-OEL44A Samsung Level U<br>Printers (10)<br>AnyDesk Printer Fax HP Laser/et Pro<br>MFP M125-M126<br>PCLmS HP Laser/et Pro<br>MFP M126nw Microsoft Print<br>MFP M126nw Microsoft Print<br>MFP M126nw Microsoft                                                                                                    |     |     |                         |                                                                           |        |                                  |                           |                               |                                  |                                  |                                                                         |
| I       Printers (10)         Image: Service and the service and the service                                                                                                    |     |     | ×                       | MT580P Properties                                                         |        |                                  |                           |                               |                                  | Samsung Level U                  | DESKTOP-OEJ44A                                                          |
| AnyDesk Printer       Fax       HP Laser/Let Pro<br>MFP M125-M125<br>PCLmS <ul> <li>HP Laser/Let Pro<br/>MFP M125nw</li> <li>Microsoft Print<br/>to PDF</li> <li>Microsoft XPS<br/>Document Writer</li> </ul> Microsoft XPS<br>MTSB0               Microsoft XPS<br>MTSB0               Microsoft XPS<br>MISB0               Microsoft XPS<br>MISB0                                                                                                    |     |     |                         | General Hardware Services Bluetooth                                       |        |                                  |                           |                               |                                  |                                  | l<br>Printers (10)                                                      |
| AnyDesk Printer       Fax       HP LaserJet Pro<br>MFP M125/M125       Image: Application of the point of the point of                                                                                                    |     |     | wing services. To use a | This Bluetooth device offers the follow<br>service, select the check box. |        |                                  |                           |                               |                                  |                                  | Trincers (Toy                                                           |
| AnyDesk Printer Fax HP Laser/et Pro MFP M125nw to PDF Document Writer MIS80P                                                                                                    |     |     | 20115                   | Bluetooth Services                                                        |        |                                  |                           |                               |                                  |                                  |                                                                         |
| AnyDesk Printer Fax. HP LaserJet Pro HP LaserJet Pro Microsoft Print Microsoft XPS MT580P<br>MFP M125-M125 MFP M126nw to PDF Document Writer<br>PCLmS                                                                                                    |     |     | COMS                    | j senai pon (srr) ns_srr                                                  | a      |                                  |                           | C.E.                          | C.E.                             |                                  |                                                                         |
|                                                                                                    |     |     |                         |                                                                           | MT580P | Microsoft XPS<br>Document Writer | Microsoft Print<br>to PDF | HP LaserJet Pro<br>MFP M126nw | HP LaserJet Pro<br>MFP M125-M126 | Fax                              | AnyDesk Printer                                                         |
|                                                                                                    |     |     |                         |                                                                           |        |                                  |                           |                               | PCENS                            |                                  |                                                                         |
|                                                                                                    |     |     |                         |                                                                           |        |                                  |                           |                               |                                  |                                  |                                                                         |
|                                                                                                    |     |     |                         |                                                                           |        |                                  |                           |                               |                                  |                                  |                                                                         |
|                                                                                                    |     |     |                         |                                                                           |        |                                  |                           |                               |                                  |                                  |                                                                         |
|                                                                                                    |     |     |                         |                                                                           |        |                                  |                           |                               |                                  |                                  |                                                                         |
|                                                                                                    |     |     |                         | 3                                                                         |        |                                  |                           |                               |                                  |                                  |                                                                         |
| MT580P Model: Bluetooth Peripheral Device                                                                                                    |     |     |                         |                                                                           |        |                                  |                           | e                             | ooth Peripheral Devic<br>er      | OP Model: Blue<br>Category: Prin | MT58                                                                    |
| Status: Driver is unavailable                                                                                                    |     |     | Cancel Apply            | OK                                                                        |        |                                  |                           |                               | r is unavailable                 | Status: Driv                     |                                                                         |
|                                                                                                    |     |     |                         |                                                                           |        |                                  |                           |                               |                                  |                                  |                                                                         |
|                                                                                                    |     |     |                         |                                                                           |        |                                  |                           |                               |                                  |                                  |                                                                         |

If you don't find "COM" mentioned on the right hand side of Serial Port.

Please install

MT580P USB to Serial Driver : MT580P USB turn to serial DriverInstaller\_v1.10.0.exe

- 6. Connect the computer and the printer using a USB cable. A message "Device setup complete" appears on the lower right of your computer's screen, and a printer icon appears in [Devices and Printers].
- 7. Right-click the printer (POS58 Printer) icon, and select [Printer Properties].

|                                      |                               |                                                                                                    | conces and Printers |
|--------------------------------------|-------------------------------|----------------------------------------------------------------------------------------------------|---------------------|
| dd a device Ado                      | d a printer See what's prin   | nting Print server properties Remove device                                                                                                    | ≡ ▼ 😯               |
| Devices (2)                          |                               |                                                                                                    |                     |
| DESKTOP-OEJ44A<br>I<br>Printers (10) | Samsung Level U               |                                                                                                    |                     |
| AnyDesk Printer                      | Fax HP Lase<br>MFP M12<br>PCL | HP Lase/Jet Pro<br>HP Lase/Jet Pro<br>MFP M125aw,<br>Get to yOUT ScreenishOls On all yOur devices<br>Whenever you take screenshots, we'll save them to your PC and store them for free<br>online in OneDrive. This way, you can get to them from anywhere, Learn more<br>Remove device | 9<br>er<br>s        |
|                                      |                               | Save to OneDrive Ask me later   No thanks                                                                                                    |                     |

|                                      | <ul> <li>Control Panel</li> </ul>     | <ul> <li>Hardware and Soun</li> </ul>            | d → Devices and Pri           | nters                     |                                  |            |                           | ~ 0                                                     | P Search              | n Devices and Printe             | :rs                     |
|--------------------------------------|---------------------------------------|--------------------------------------------------|-------------------------------|---------------------------|----------------------------------|------------|---------------------------|---------------------------------------------------------|-----------------------|----------------------------------|-------------------------|
| Add a device A Devices (2)           | dd a printer Se                       | e what's printing                                | Print server propertie        | s Remove devic            | ce                               |            |                           |                                                         |                       |                                  |                         |
| DESKTOP-OEJ44A<br>I<br>Printers (10) | Samsung Level U                       |                                                  |                               |                           |                                  |            |                           | General Sharing Por                                     | erties<br>is Advanced | Color Management                 | Security Device Sett    |
| AnyDesk Printer                      | Fax                                   | HP LaserJet Pro<br>MFP M125-M126                 | HP LaserJet Pro<br>MFP M126nw | Microsoft Print<br>to PDF | Microsoft XPS<br>Document Writer | MT580P     | OneNote for<br>Windows 10 | Location:                                               |                       |                                  |                         |
|                                      |                                       | PCLmS                                            |                               |                           |                                  |            |                           | Model: POS<br>Features<br>Color: No<br>Double-sided: No | i8ENG                 | Paper availabl<br>Printer 58 (48 | e:<br>3mmx1200mm) ^     |
|                                      |                                       |                                                  |                               |                           |                                  |            |                           | Staple: No<br>Speed: Unknown<br>Maximum resolu          | tion: 203 dpi         | eferences                        | Print Test Page         |
| S Poss                               | 8 Printer Model<br>Category<br>Status | : POS58ENG<br>: Printer<br>: 0 document(s) in qu | Jeue                          |                           |                                  |            |                           |                                                         |                       | ОК                               | Cancel App              |
| <i>Р</i> Туре                        | here to search                        |                                                  | 0                             | <del>¤</del> 💽 <u>I</u>   | <u>a 🖻 </u>                      | <u>e</u> 🔁 | wiii 198                  |                                                         | ^                     | • 👛 🖬 🌈 (4))                     | ENG 15:56<br>15-11-2020 |

8. Open the [Port] tab, and select the port name noted in step

9. Click [**OK**] to close the properties dialog box.

| dd a device Add a printer See what's printing Print server                                                                                                    | properties Remove device                                                                                                    |                                               |  |
|----------------------------------------------------------------------------------------------------|----------------------------------------------------------------------------------------------------|-----------------------------------------------|--|
| AnyDesk Printer Fax HP Lasedet Pro<br>PCLmS<br>HP Lasedet Pro<br>HP Lasedet Pro<br>HP Lasedet | POSS8 Printer Properties  General Sharing Ports Advanced Color Management Security Device Settings  POSS8 Printer  Print to the following port(s). Documents will print to the first free checked port.  Port Description Printer  CoMM: Serial Port CoMM: Serial Port CoMM: Serial Port CoMM: Serial Port CoMM: Serial Port CoMM: Serial Port CoMM: Serial Port CoMM: Serial Port CoMM: Serial Port CoMM: Serial Port CoMM: Serial Port CoMM: Serial Port CoMM: Serial Port CoMM: Serial Port CoMM: Serial Port Comfigure Port Enable bidirectional support Enable printer pooling  OK Cancel Apply | POSS8 Printer<br>VVebex<br>Document<br>Loader |  |
| POS58 Printer Model: POS58ENG<br>Category: Printer<br>Status: 0 document(s) in queue                                                                                                    |                                                                                                    |                                               |  |

Please Click "OK"

Please test printer please click.

It may require to allow printer. Click if POP up appears to allow printer Pair "0000" and allow